Type the following URL <u>https://nursing.phf.gop.pk/</u> and portal for nursing is on Display.

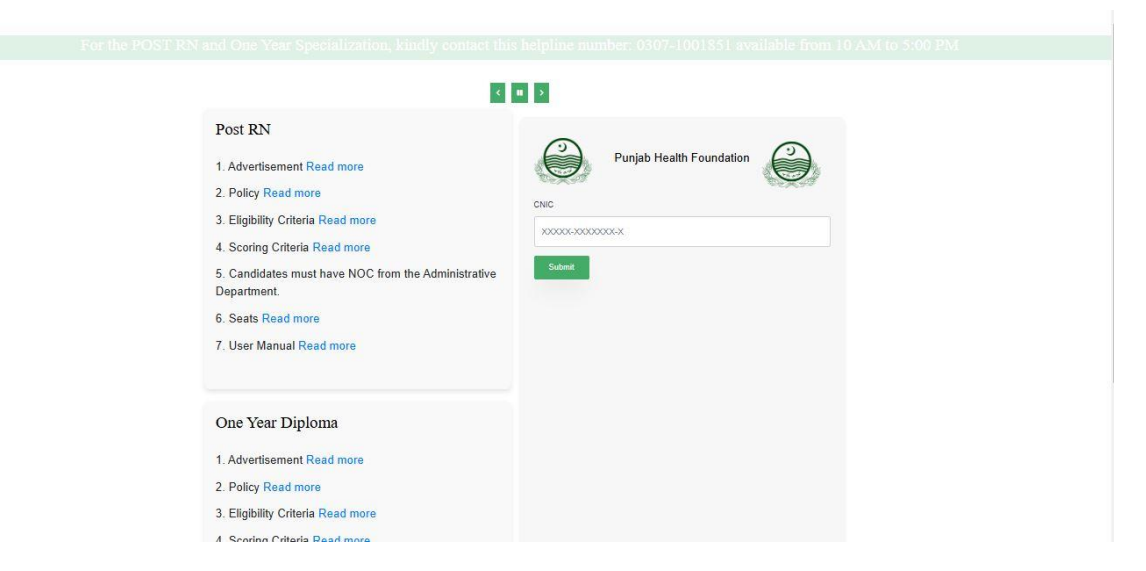

Candidate Type the CNIC in the cnic Text bar and submit it.

| اہ گرمUNREGٹائیہ کر کے اسے 3627 پر بھیجیں۔                                                                                                    | اگر آپ کو اپنے فون نمبر پر پاسورڈ نہیں مل رہا تو بر |
|----------------------------------------------------------------------------------------------------|-----------------------------------------------------|
| c Post RN                                                                                                    |                                                     |
| <ol> <li>Advertisement Read more</li> <li>Policy Read more</li> <li>Eligibility Criteria Read more</li> <li>Scoring Criteria Read more</li> <li>Candidates must have NOC from the Administrative<br/>Department.</li> <li>Seats Read more</li> <li>User Manual Read more</li> </ol> | Punjab Health Foundation                            |
| One Year Diploma  1. Advertisement Read more 2. Policy Read more 3. Elicibility Criteria Read more                                                                                                    |                                                     |
| <br>1. Scoring Criteria Read more                                                                                                    |                                                     |

In case of new user Below following Screen will on Display.

| Registration for the Post-RN program is open. Last date of application submission is D<br>post RN by UHS is on Sunday 15th December. NOC and experier                                                                              | ecember 11, 2024 till 4<br>nce certificates are mand                                                              | :00 PM. Online portal for<br>datory for submission of o | nduction in Post-RN is active Test for nline application. |
|----------------------------------------------------------------------------------------------------|----------------------------------------------------------------------------------------------------|---------------------------------------------------------|-----------------------------------------------------------|
| 81                                                                                                    | <b>u</b> >                                                                                                    |                                                         |                                                           |
| Post RN 1. Advertisement Read more 2. Policy Read more 3. Eligibility Criteria Read more 4. Scoring Criteria Read more 5. Candidates must have NOC from the Administrative Department. 6. Seats Read more 7. User Manual Read more | CNC<br>S566-567778-8<br>Phone Number<br>0300-000000<br>Secret Question<br>What's your favorite color?<br>Register | alth Foundation                                         |                                                           |
| One Year Diploma 1. Advertisement Read more 2. Policy Read more 3. Eligibility Criteria Read more 4. Scoring Criteria Read more                                                                                                    |                                                                                                    |                                                         |                                                           |

In case of Registered user Below following Screen will on Display and Registered user type the password.

| راہ کر مUNREGٹٹپ کر کے اسے 3627 پر بھرجیں۔<br>اب                                                                                                    | بر پر پاسورڈ نېي <i>ن</i> مل رېا تو بر<br>د                                                                                          | ِاگر آپ کو اپنے فون نم |
|----------------------------------------------------------------------------------------------------|----------------------------------------------------------------------------------------------------|------------------------|
| Post RN         1. Advertisement Read more         2. Policy Read more         3. Eligibility Criteria Read more         4. Scoring Criteria Read more         5. Candidates must have NOC from the Administrative Department.         6. Seats Read more         7. User Manual Read more | CNC           Punjab Heal           CNC           1111-1122335-4           Password           Log Ib           Forgot your password? | th Foundation          |
| One Year Diploma 1. Advertisement Read more 2. Policy Read more 3. Eligibility Criteria Read more 4. Sector a Criteria Read more                                                                                                    |                                                                                                    |                        |

When Login Credentials is authenticated with accurate cnic and password, below following screen will on Display.

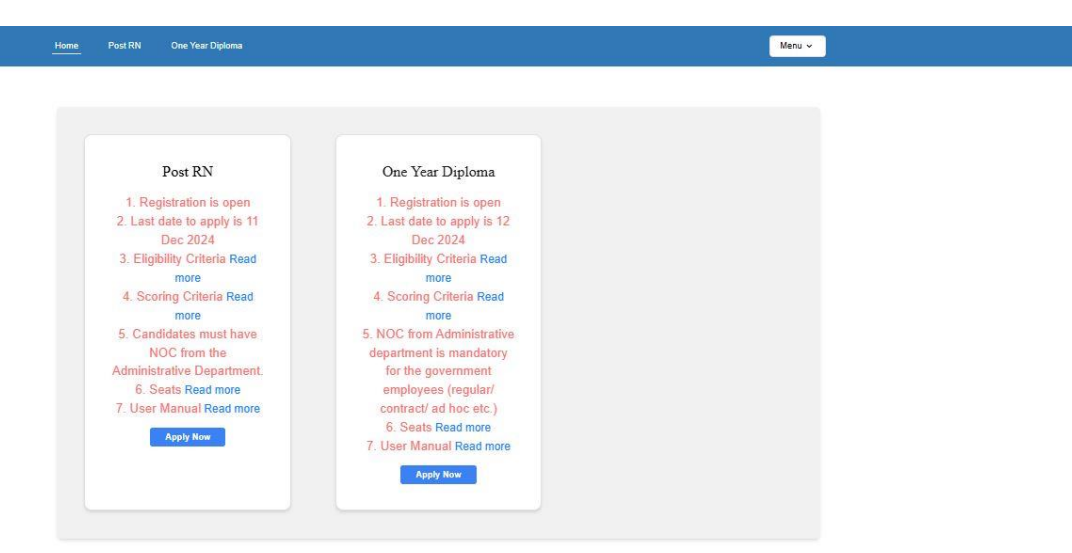

Click on the One-year Diploma for Specialization. After that Profile screen will display and candidate fill the form as requirement of Policy and Specification as well as need of portal.

# **Personal Profile Information**

Fill the Personal Information Form as per Policy

| ne Post RN <u>One Year Diploma</u>                                                                                                    |                                                       |      |                  | Menu |
|----------------------------------------------------------------------------------------------------|-------------------------------------------------------|------|------------------|------|
| sonal Profile Information                                                                                                    |                                                       |      |                  |      |
|                                                                                                    |                                                       |      |                  |      |
|                                                                                                    |                                                       |      |                  |      |
|                                                                                                    |                                                       |      |                  |      |
| Profile Information<br>Update your account's profile information.                                                                                               |                                                       | ВАСК | Profile Image    |      |
| CNIC                                                                                                    | Phone No                                              |      | Le               |      |
| 11111-1122335-4                                                                                                    | 0312-5754377                                          |      | 1032             |      |
| Applicant Name *                                                                                                    | Father Name *                                         |      | Domicile Image   |      |
| test                                                                                                    | test                                                  |      | The              |      |
| PNMC NO *                                                                                                    | PNMC Expiry Date *                                    |      | 1032             |      |
| 1098263-PN                                                                                                    | 12/31/2027                                            | •    | CNIC Front Image |      |
| DOB *                                                                                                    | Age *                                                 |      | The              |      |
| 09/25/1991                                                                                                    | 33                                                    |      | 10,32            |      |
| DOB*                                                                                                    | Age *                                                 |      | 1085             |      |
| 09/25/1991                                                                                                    | 33                                                    |      | 1000             |      |
| Address *                                                                                                    | Domicile District *                                   |      | CNTC D. J. L.    |      |
| The second second second second second second second second second second second second second second second se                                                 |                                                       |      | CNIC Back Image  |      |
| Street no test, House No test, address is test                                                                                                    | Attock                                                |      | BS               |      |
| Street no test, House No test, address is test                                                                                                    | Attock<br>Gender *                                    | *    |                  |      |
| Street no test, House No test, address is test<br>Religion *<br>Muslim                                                                                          | Attock Gender* Male                                   | *    | PNMC Certificate |      |
| Street no test, House No test, address is test Religion * Muslim Are you Regular Govt. Employee? *                                                              | Attock Gender * Male                                  | *    | PNMC Certificate |      |
| Street no test, House No test, address is test Religion * Muslim Are you Regular Govt. Employee? * Ves                                                          | Attock Gender * Male                                  | *    | PNMC Certificate |      |
| Street no test, House No test, address is test Religion * Muslim Are you Regular Govt. Employee? * Yes No                                                       | Attock Gender * Male                                  | *    | PNMC Certificate |      |
| Street no test, House No test, address is test Religion * Muslim Are you Regular Govt. Employee? * Yes No Present Place Of Posting *                            | Attock Gender * Male Department Type *                | *    | PNMC Certificate |      |
| Street no test, House No test, address is test Religion * Muslim Are you Regular Govt. Employee? * Yes No Present Place Of Posting * Jhvkjkj                    | Attock Gender * Male Department Type * SHCMED         | *    | PNMC Certificate |      |
| Street no test, House No test, address is test Religion * Muslim Are you Regular Govt. Employee? * Ves No Present Place Of Posting * jhvkjkj Designation Name * | Attock Gender * Male Department Type * SHCMED Scale * | *    | CNIC Back Image  |      |

| Senior                                                                                                    | 16                                                                                                    |                                                                                                    |           |
|----------------------------------------------------------------------------------------------------|----------------------------------------------------------------------------------------------------|----------------------------------------------------------------------------------------------------|-----------|
| Initial Regular Date *                                                                                                    | Name Of Last D                                                                                                    | egree Completed                                                                                                    |           |
| 01/01/2020                                                                                                    | BSN BSN                                                                                                    | Initial Appointment Order As Re                                                                                                 | gular Ima |
| Passing Date Of Last Degree                                                                                                    |                                                                                                    |                                                                                                    |           |
| 12/31/2019                                                                                                    |                                                                                                    | 1035                                                                                                    |           |
| Unload Documents                                                                                                    |                                                                                                    |                                                                                                    |           |
| opioad Documents.                                                                                                    |                                                                                                    | Character Cortificate                                                                                                    |           |
| You can only upload 500kb image. How to                                                                                                    | compress images? please click on this. Click Here                                                                                                    | Character Certificate                                                                                                    |           |
| You can only upload 500kb image. How to<br>Profile Image:                                                                                                 | compress images? please click on this. Click Here Domicile Certificate                                                                                                    | CNIC Front Image:                                                                                                    |           |
| You can only upload 500kb image. How to<br>Profile Image:<br>Choose File No file chosen                                                                   | compress images? please click on this. Click Here Domicile Certificate Choose File No file chosen                                                                                                  | CNIC Front Image:                                                                                                    |           |
| You can only upload 500kb image. How to<br>Profile Image:<br>Choose File No file chosen<br>CNIC Back Image:                                               | compress images? please click on this. Click Here<br>Domicile Certificate<br>Choose File No file chosen<br>PNMC Certificate:                                                                       | CNIC Front Image:<br>Choose File No file chosen<br>Fitness Certificate:                                                         |           |
| You can only upload 500kb image. How to<br>Profile Image:<br>Choose File No file chosen<br>CNIC Back Image:<br>Choose File No file chosen                 | compress images? please click on this. Click Here<br>Domicile Certificate<br>Choose File No file chosen<br>PNMC Certificate:<br>Choose File No file chosen                                         | Chic Front Image:<br>Choose File No file chosen<br>Fitness Certificate:<br>Choose File No file chosen                           |           |
| You can only upload 500kb image. How to<br>Profile Image:<br>Choose File No file chosen<br>CNIC Back Image:<br>Choose File No file chosen<br>NOC Image: * | compress images? please click on this. Click Here<br>Domicile Certificate<br>Choose File No file chosen<br>PNMC Certificate:<br>Choose File No file chosen<br>Initial Appointment Order As Regular | Chic Front Image:<br>Choose File No file chosen<br>Fitness Certificate:<br>Choose File No file chosen<br>Character Certificate: |           |

When Click Save and Continue Button, Education Web-Page will on Display and fill according to the available information.

### **User Education**

Add the Matric information in Matric section and also select the Graduation Type BSN or Generic Nursing.

| Home Post RN <u>One Year Diploma</u>                                                                        |            |                             | Menu ~ |
|----------------------------------------------------------------------------------------------------|------------|-----------------------------|--------|
| User Education                                                                                              |            |                             |        |
|                                                                                                    |            |                             |        |
| Add Matric Detail                                                                                           |            |                             |        |
| Matric Education Type                                                                                       |            | Matric Total Obtained Marks |        |
| Matric with Computer Science                                                                                | ~          | 750                         |        |
| Matric Total Marks                                                                                          |            | Passing Date                |        |
| 900                                                                                                    | ~          | 12/31/2008                  |        |
| Graduation Education Type                                                                                   |            |                             |        |
| General Nursing                                                                                             | ~          |                             |        |
| Upload Matric Result Card<br>You can only upload 500kb image. How to compress images? please click on this. | Click Here |                             |        |
| Choose File No file chosen                                                                                  |            |                             |        |
|                                                                                                    |            |                             |        |
| 1085                                                                                                    |            |                             |        |
|                                                                                                    |            |                             |        |

Tick the F.sc pre-medical and fill the information F.sc Pre-medical Section.

| Add Intermediate Detail                                                                                        |                           |  |
|----------------------------------------------------------------------------------------------------|---------------------------|--|
| Intermediate Education Type                                                                                    | Obtained Marks            |  |
| FSC Pre Medical                                                                                                | < 850                     |  |
| Total Marks                                                                                                    | Passing Date              |  |
| 1050                                                                                                    | < 09/30/2010              |  |
| You can only upload 500kb image. How to compress images? please click on this. C<br>Choose File No file chosen | Click Here                |  |
| Add General Nursing Detail                                                                                     | Click Here                |  |
| Add General Nursing First Year Detail                                                                          | Click Here                |  |
| Add General Nursing Detail<br>Add General Nursing First Year Detail<br>Ditained Marks                          | Click Here<br>Total Marks |  |

Fill the information for General Nursing 1<sup>ST</sup>, 2<sup>ND</sup>, 3<sup>rd</sup> Year In case of Drop-down Graduation Type selected as BSN or General Nursing.

| Add General Nursing First Year Detail<br>Obtained Marks | Total Marks |
|---------------------------------------------------------|-------------|
| 850                                                     | 1100        |
| Passing Date                                            |             |
| 10/31/2011                                              |             |
| Upload Result Card                                      |             |
| Choose File No file chosen                              |             |
| Add General Nursing Second Year Detail                  |             |
| Obtained Marks                                          | Total Marks |
| 850                                                     | 1100        |
| Passing Date                                            |             |
| 09/30/2012                                              |             |
| Upload Result Card                                      |             |
| Obarra File Na Balance                                  |             |

| 94942212       94942212       94942212       94942212       94942212       94942212       94942212       94942212       94942212       94942212       94942212       94942212       94942212       94942212       9404214       9404       9404       9404       9404       9404       9404       9404       9404       9404       9404       9404       9404       9404       9404       9404       9404       9404       9404       9404       9404       9404       9404       9404       9404       9404       9404       9404       9404       9404       9404       9404       9404       9404       9404       9404       9404       9404       9404       9404       9404       9404       9404       9404       9404       9404 <tr< th=""><th>Passing Date</th><th></th><th></th></tr<>                                                                                                    | Passing Date                                                                                                    |   |                         |
|----------------------------------------------------------------------------------------------------|----------------------------------------------------------------------------------------------------|---|-------------------------|
| Updat Result Card   Choose File No file choose   Add Ceneral Nursing Third Year Detail   Obtained Marks   60   100   Pasing Date   1100   1100   Pasing Card   1100   Pasing Card   1100   Pasing Card   1100   Pasing Card   1100   1100   1100   1100   1100   1100   1100   1100   1100   1100   1100   1100   1100   1100   1100   1100   1100   1100   1100   1100   1100   1100   1100   1100   1100   1100   1100   1100   1100   1100   1100   1100   1100   1100   1100   1100   1100   1100   1100   1100   1100   1100   1100   1100   1100                                                                                                    | 09/30/2012                                                                                                    |   |                         |
| Ad General Nursing Third Year Detail   Otdianed Marks Total Marks   00 150   Passing Date 1   11/30/2013 I   Worder Result Card I   Choose File  No file choosen I   Add Oeveer Post Basic Course Detail   Obtained Marks Total Marks   800 I   Add Oeveer Post Basic Course Detail   Obtained Marks Total Marks   800 I   Add Oeveer Post Basic Course Detail   1000 I   Passing Date   1130/2014 I   Parking Lift House Softwares How to compress barges? places click on this, Click How Chooses File  No file choosen   If wards I   If wards I   If wa                                                                                                    | Upload Result Card<br>Choose File No file chosen                                                                                                    |   |                         |
| Obtained Marks Total Marks   800 1150   Passing Date 1130/2013   Upload Result Carl Interface   Inforces File No file chosen   Add One Year Post Basic Course Detail   Obtained Marks Total Marks   850 1200   Passing Date   1130/2014 1200   Passing Date   1130/2014 1200   Passing Date   1130/2014 1200   Passing Date   1130/2014 1200   Passing Date   1130/2014 1200   Passing Date   1130/2014 1200   Passing Date   1130/2014 1200   Passing Date   1130/2014 1200   Passing Date   1130/2014 1200   Passing Date   1130/2014 1200   Passing Date   1130/2014 1200   Passing Date Total Marks Total Marks                                                                                                    | Add General Nursing Third Year Detail                                                                                                    |   |                         |
| B00 1150     Passing Date   It/Jou2013   Upded Result Card   Choose File   No file chosen     Solon     Add One Year Post Basic Course Detail   Obtained Marks   Solo     Solon     Passing Date   11/20/2014     Valued Cardificate     You can dy upded 500th fungs. How to compress images? plasse click on this. Click Here   Choose File No file chosen     Solon   Passing Date   11/20/2014   Updated S00th fungs. How to compress images? plasse click on this. Click Here   Choose File No file chosen     Solon   Solon   Passen R LSc. Nursing (Zyears) Degree Program     Add Pass Nursing (Zyears) Degree Program     Solon   Solon   Solon     Solon   Solon     Solon     Solon     Solon     Solon     Solon     Solon     Solon     Solon     Solon     Solon     Solon     Solon     Solon     Solon     Solon     Solon     Solon     Solon     Solon     Solon                                                                                                      | Obtained Marks                                                                                                    |   | Total Marks             |
| Pesing Date It /30/2013 It /30/2013 It /30/2013 It /30/2014 It /30/2014 It /30 | 800                                                                                                    |   | 1150                    |
| 1/30/2013   Upload Result Card   Choose File No file chosen     Image: Consect File No file chosen     Add One Year Post Basic Course Detail   Obtained Marks   50     1/30/2014     1/30/2014     Upload Certificate   Value and wije d500bit mage. How to compress Images? please click on this. Click Here     Choose File No file chosen     Image: Consect File No file chosen     Image: Consect File No file chose                                                                                                    | Passing Date                                                                                                    |   |                         |
| Upload Result Card   Choose File   No file chosen     Add One Year Post Basic Course Detail   Obtained Marks   650   1200   Pessing Date   11/30/2014   11/30/2014   Upload Certificate   You can only upload 500tb image. How to compress images? please dick on this. Click Here   Choose File   No file chosen     Post RN B.Sc Nursing (2 years) Degree Program     Add Post RN B.Sc Nursing First Year Detail   Obtained Marks   50     Total Marks                                                                                                    | 11/30/2013                                                                                                    |   |                         |
| Add One Year Post Basic Course Detail       Total Marks         Obtained Marks       Total Marks         850       1200         Passing Date       11/30/2014         Upload Cortificate       Void Cortificate         You can only upload 500kb image. How to compress images? please click on this. Click Here       Intervention only upload 500 kb image. How to compress images? please click on this. Click Here         Choose File No file chosen       Intervention only upload 500 kb image. How to compress images? please click on this. Click Here         Image: Dots RN B.Sc Nursing (2 years) Degree Program       Image: Total Marks         Add Post RN B.Sc Nursing First Year Detail       Image: Total Marks         Obtained Marks       Total Marks         650       1100                                                                                                    | Choose File No file chosen                                                                                                    |   |                         |
| 850 1200     Passing Date     11/30/2014     Upload Certificate   You can only upload 500kb image. How to compress images? please click on this. Click Here Choose File No file chosen   Choose File     You Can only upload 500kb image. How to compress images? please click on this. Click Here Choose File No file chosen      Image: Click Here Choose File     You Can only upload 500kb image. How to compress images? please click on this. Click Here Choose File No file chosen      Image: Click Here Choose File     Image: Click Here Choose File                                                                                                    | INBS                                                                                                    |   |                         |
| Passing Date<br>11/30/2014  Upload Certificate<br>You can only upload 500kb image. How to compress images? please click on this. Click Here<br>Choose File No file chosen<br>Post RN B.Sc Nursing (2 years) Degree Program<br>Add Post RN B.Sc Nursing First Year Detail<br>Obtained Marks Total Marks<br>650 100                                                                                                    | Add One Year Post Basic Course Detail<br>Obtained Marks                                                                                                    |   | Total Marks             |
| 11/30/2014       Upload Certificate       You can only upload 500kb image. How to compress images? please click on this. Click Hare       Choose File       No file chosen       Image: So Kursing (2 years) Degree Program       Add Post RN B.Sc Nursing First Year Detail       Obtained Marks     Total Marks       650     100                                                                                                    | Add One Year Post Basic Course Detail<br>Obtained Marks<br>850                                                                                                    |   | Total Marks<br>1200     |
| Upload Certificate         You can only upload 500kb image. How to compress images? please click on this. Click Here         Choose File       No file chosen         Image: Section Section Sec                                                                                                    | Add One Year Post Basic Course Detail<br>Obtained Marks<br>850<br>Passing Date                                                                                                    |   | Total Marks 1200        |
| Post RN B.Sc Nursing (2 years) Degree Program  Add Post RN B.Sc Nursing First Year Detail  Obtained Marks      Total Marks      Total Ma       | Add One Year Post Basic Course Detail<br>Obtained Marks<br>850<br>Passing Date<br>11/30/2014                                                                                                    |   | Total Marks 1200        |
| Add Post RN B.Sc Nursing First Year Detail     Total Marks       Obtained Marks     Total Marks       650     1100                                                                                                    | Add One Year Post Basic Course Detail<br>Obtained Marks<br>850<br>Passing Date<br>11/30/2014.<br>Upload Certificate<br>You can only upload 500kb image. How to compress images? please click on this. Click Here<br>Choose File No file chosen                                                                                                    |   | Total Marks 1200        |
| Obtained Marks         Total Marks           650         1100                                                                                                    | Add One Year Post Basic Course Detail<br>Obtained Marks<br>850<br>Passing Date<br>11/30/2014<br>Upload Certificate<br>You can only upload 500kb image. How to compress images? please click on this. Click Here<br>Choose File No file chosen<br>Post RN B.Sc Nursing (2 years) Degree Program                                                                           | • | Total Marks 1200        |
| 650 1100                                                                                                    | Add One Year Post Basic Course Detail<br>Datained Marks<br>850<br>Passing Date<br>11/30/2014<br>Upload Certificate<br>You can only upload 500kb image. How to compress images? please click on this. Click Here<br>Choose File No file chosen<br>2 Post RN B.Sc Nursing (2 years) Degree Program<br>Add Post RN B.Sc Nursing First Year Detail                           |   | Total Marks 1200        |
|                                                                                                    | Add One Year Post Basic Course Detail<br>Obtained Marks<br>850<br>Passing Date<br>11/30/2014<br>Upload Certificate<br>You can only upload 500kb image. How to compress images? please click on this. Click Here<br>Choose File No file chosen<br>Passes<br>Post RN B.Sc Nursing (2 years) Degree Program<br>Add Post RN B.Sc Nursing First Year Detail<br>Obtained Marks |   | Total Marks Total Marks |

Tick the POST RN Degree in case of available information for POST RN.

| Post RN B.Sc Nursing (2 years) Degree Program                 |   |             |
|---------------------------------------------------------------|---|-------------|
| Add Post RN B.Sc Nursing First Year Detail                    |   |             |
| Obtained Marks                                                |   | Total Marks |
| 650                                                           |   | 1100        |
| Passing Date                                                  |   |             |
| 12/29/2015                                                    | • |             |
| Upload Result Card<br>Choose File No file chosen              |   |             |
| Add Post RN B.Sc Nursing Second Year Detail<br>Obtained Marks |   | Total Marks |
| 550                                                           |   | 1200        |
| Passing Date                                                  |   |             |
| 11/30/2016                                                    |   |             |
|                                                               |   | 11-12 AAA   |

| Choose File No file chosen                       |             |
|--------------------------------------------------|-------------|
| Obtained Marks                                   | Total Marks |
| 550                                              | 1200        |
| Passing Date                                     |             |
| 11/30/2016                                       |             |
| Upload Result Card<br>Choose File No file chosen |             |
| PREVIOUS SAVE & CONTINUE                         |             |

Click on Save and Continue Button and Next Screen will be User Experience

### User Experience for Public Candidate.

Fill the Form for User Experience.

| Home Post RN One Year Diploma | Menu -                    |
|-------------------------------|---------------------------|
| User Experience               |                           |
|                               |                           |
| User Experiences              |                           |
| Institute / Hospital Type     | Job Type                  |
| Public                        | Regular                   |
| Position Title                | Institute / Hospital Name |
| Position Title                | Institute / Hospital Name |
| From Date                     | To Date                   |
| mm/dd/yyyy                    | mm/dd/yyyy                |
| Select Category               |                           |
| Please Select Category +      |                           |
| Upload Experience Certificate | Govt Order Image          |

When you're Press "Save" button, it'll be added Experience list. Below screen demonstrate the "Experience list".

| Select Category                                                            |                                                                                                    |                                                                                                    | \$                                                                                                    |                                                                                                    |                                                                                                    |                                                                                                    |                                                                                                    |                                                                                                    |                                                                                                    |
|----------------------------------------------------------------------------|----------------------------------------------------------------------------------------------------|----------------------------------------------------------------------------------------------------|----------------------------------------------------------------------------------------------------|----------------------------------------------------------------------------------------------------|----------------------------------------------------------------------------------------------------|----------------------------------------------------------------------------------------------------|----------------------------------------------------------------------------------------------------|----------------------------------------------------------------------------------------------------|----------------------------------------------------------------------------------------------------|
| cperience Certificate<br>Inly upload 500kb image. I<br>File No file chosen | How to compre                                                                                                    | ss images? please cli                                                                                                    | ick on this. Click Here                                                                                                    | Govt Order I<br>You can only<br>Choose Fil                                                                                                    | mage<br>/ upload 500kb<br>le No file chos                                                                                                    | <mark>image. How</mark><br>sen                                                                                                    | to compress images?                                                                                                    | please click on this. Clici                                                                                                    | c Here                                                                                                    |
| gular Experience: 5 ye<br>perience: 5 years<br>ence List                   | ars                                                                                                    |                                                                                                    |                                                                                                    |                                                                                                    |                                                                                                    |                                                                                                    |                                                                                                    |                                                                                                    |                                                                                                    |
| Institute / Hospital<br>Type                                               | Job<br>Type                                                                                                    | Position Title                                                                                                    | Institute / Hospital<br>Name                                                                                                    | From Date                                                                                                    | To Date                                                                                                    | Days                                                                                                    | Experience<br>Certificate                                                                                                    | Govt Order<br>Image                                                                                                    | Action                                                                                                    |
| Public                                                                     | Regular                                                                                                    | Nursing<br>Manager                                                                                                    | Ganga Ram Hospial                                                                                                    | 01 Jan<br>2016                                                                                                    | 31 Dec<br>2020                                                                                                    | 1826                                                                                                    | 1035                                                                                                    | 1035                                                                                                    | / 5                                                                                                    |
|                                                                            | perience Certificate<br>nly upload 500kb image.<br>File No file chosen<br>gular Experience: 5 ye<br>perience: 5 years<br>ence List<br>Institute / Hospital<br>Type<br>Public | perience Certificate<br>nly upload 500kb image. How to compre<br>File No file chosen<br>gular Experience: 5 years<br>perience: 5 years<br>ence List<br>Institute / Hospital<br>Type Jublic Regular | perience Certificate<br>nly upload 500kb image. How to compress images? please cli<br>File No file chosen<br>gular Experience: 5 years<br>perience: 5 years<br>ence List<br>Institute / Hospital<br>Type Job<br>Type Position Title<br>Public Regular Nursing<br>Manager | perience Certificate<br>nly upload 500kb image. How to compress images? please click on this. Click Here<br>File No file chosen<br>gular Experience: 5 years<br>perience: 5 years<br>ence List<br>Institute / Hospital<br>Type Position Title Institute / Hospital<br>Type Regular Nursing Ganga Ram Hospial<br>Manager | perience Certificate<br>nly upload 500kb image. How to compress images? please click on this. Click Here<br>File No file chosen<br>gular Experience: 5 years<br>perience: 5 years<br>ence List<br>Institute / Hospital<br>Type Position Title Name File<br>Public Regular Nursing Ganga Ram Hospial 01 Jan<br>2016 | perience Certificate<br>nly upload 500kb image. How to compress images? please click on this. Click Here<br>File No file chosen<br>gular Experience: 5 years<br>perience: 5 years<br>ence List<br>Institute / Hospital<br>Type Position Title Institute / Hospital<br>Type Regular Mursing Ganga Ram Hospial 01 Jan 31 Dec<br>2016 2020 | perience Certificate<br>nly upload 500kb image. How to compress images? please click on this. Click Here<br>File No file chosen<br>gular Experience: 5 years<br>perience: 5 years<br>ence List<br>Institute / Hospital<br>Type Position Title Institute / Hospital<br>Type Regular Nursing Ganga Ram Hospial 01 Jan 31 Dec 1826 | select Category Gov Order Image<br>ny upload 500kb image. How to compress images? please click on this. Click Here<br>File No file chosen<br>Govt Order Image<br>You can only upload 500kb image. How to compress images?<br>Choose File No file chosen<br>Choose File No file chosen<br>Guidant Experience: 5 years<br>ence List<br>Institute / Hospital<br>Type Position Title Institute / Hospital<br>Type Ganga Ram Hospial 01 Jan 31 Dec 1826<br>Public Regular Nursing Ganga Ram Hospial 01 Jan 31 Dec 1826 | scient Category Govt Order Image<br>ny upload 500kb image. How to compress images? please click on this. Click Here<br>File No file chosen<br>gular Experience: 5 years<br>perience: 5 years<br>ence List<br>Institute / Hospital<br>Type Position Title Name From Date To Date Days Experience Govt Order<br>Type Regular Nursing Ganga Ram Hospial 01 Jan 31 Dec 1826 Certificate Image |

After Processing the Experience when Press Save & Continue Button, it'll goes to Course and Institute.

In which domicile is on Display, then Select Category and Institution furthermore Press Add Button then it'll be add in Preferences list there is delete option under Action Attribute in case of Wrong Entry.

|                                                                                                    | One Year Diploma                                                                |                                                                                                    |                       | Menu                    |
|----------------------------------------------------------------------------------------------------|---------------------------------------------------------------------------------|----------------------------------------------------------------------------------------------------|-----------------------|-------------------------|
| rse and Instit                                                                                                    | ute                                                                             |                                                                                                    |                       |                         |
| Course and Course and | Institute Selection                                                             | Employee: Public<br>Select Category                                                                        | Institutions          | Admission Name: PBP2024 |
| Attock                                                                                                    |                                                                                 | Please Select Category                                                                                     | Please Select Institu | tion ¢                  |
| ADD                                                                                                    |                                                                                 |                                                                                                    |                       |                         |
| ADD<br>Prag and Dr<br>references:                                                                                                    | rop to change your preferen                                                     | اپنی ترجیحات کو تبدیل کرتے کے لیے ڈریگ اینڈ ڈراپ کریں۔ .ce                                                 |                       |                         |
| ADD<br>Prag and Dr<br>Preferences:<br>Sr.#                                                                                                    | rop to change your preferen                                                     | . اپنی ترجیحات کو تیدیل کرتے کے لیے ڈریگ اینڈ ڈراپ کریں۔<br>Category Name                                  |                       | Action                  |
| ADD<br>Frag and Di<br>references:<br>Sr.#<br>1                                                                                                    | rop to change your preferen         Name         Post graduate college of nurse | ce. اپنی ترجیحات کو تبدیل کرنے کے لیے ڈریگ اینڈ ڈراپ کریں.<br>Category Name<br>ing/Lahore Pediatric Nursin | ş<br>g                | Action                  |

After Press Continue button, it'll be goes to Voucher Step, it just like below Screen.

### User Experience for Private Candidate.

In case of Private Select No option at Profile Step whereas mentioned that "Are you Regular Govt. Employee? \*"

As Display in the image below.

|                                                                                                    | Domicile District                                                                                                    | *                                                                                                    |
|----------------------------------------------------------------------------------------------------|----------------------------------------------------------------------------------------------------|----------------------------------------------------------------------------------------------------|
| Street no test, House No test, addre                                                                                                    | Attock                                                                                                    |                                                                                                    |
| Religion *                                                                                                    | Gender *                                                                                                    |                                                                                                    |
| Muslim                                                                                                    | * Male                                                                                                    |                                                                                                    |
| Are you Regular Govt. Employee? *                                                                                                    |                                                                                                    |                                                                                                    |
| O Yes                                                                                                    |                                                                                                    |                                                                                                    |
| <b>O</b> No                                                                                                    |                                                                                                    |                                                                                                    |
|                                                                                                    |                                                                                                    |                                                                                                    |
|                                                                                                    |                                                                                                    |                                                                                                    |
| Upload Documents:                                                                                                    |                                                                                                    |                                                                                                    |
| Upload Documents:<br>You can only upload 500kb image. How to                                                                                                    | compress images? please click on this. Click Here                                                                                                    |                                                                                                    |
| Upload Documents:<br>You can only upload 500kb image. How to<br>Profile Image:                                                                                                    | compress images? please click on this. Click Here<br>Domicile Certificate                                                                                                    | CNIC Front Image:                                                                                                    |
| Upload Documents:<br>You can only upload 500kb image. How to<br>Profile Image:<br>Choose File No file chosen                                                                            | compress images? please click on this. Click Here<br>Domicile Certificate<br>Choose File No file chosen                                                                                            | CNIC Front Image:<br>Choose File No file chosen                                                                                 |
| Upload Documents:<br>You can only upload 500kb image. How to<br>Profile Image:<br>Choose File No file chosen<br>CNIC Back Image:                                                        | compress images? please click on this. Click Here<br>Domicile Certificate<br>Choose File No file chosen<br>PNMC Certificate:                                                                       | CNIC Front Image:<br>Choose File No file chosen<br>Fitness Certificate:                                                         |
| Upload Documents:<br>You can only upload 500kb image. How to<br>Profile Image:<br>Choose File No file chosen<br>CNIC Back Image:<br>Choose File No file chosen                          | compress images? please click on this. Click Here<br>Domicile Certificate<br>Choose File No file chosen<br>PNMC Certificate:<br>Choose File No file chosen                                         | CNIC Front Image:<br>Choose File No file chosen<br>Fitness Certificate:<br>Choose File No file chosen                           |
| Upload Documents:<br>You can only upload 500kb image. How to<br>Profile Image:<br>Choose File No file chosen<br>CNIC Back Image:<br>Choose File No file chosen<br>NOC Image: (optional) | compress images? please click on this. Click Here<br>Domicile Certificate<br>Choose File No file chosen<br>PNMC Certificate:<br>Choose File No file chosen<br>Initial Appointment Order As Regular | CNIC Front Image:<br>Choose File No file chosen<br>Fitness Certificate:<br>Choose File No file chosen<br>Character Certificate: |

Then Private Option Available as per Policy and candidate fill the form accordingly.

| er Experience                                                                                                    |                                                                                                    |
|----------------------------------------------------------------------------------------------------|----------------------------------------------------------------------------------------------------|
| User Experiences                                                                                                    |                                                                                                    |
| Institute / Hospital Type                                                                                                    | Јор Туре                                                                                                    |
| Public                                                                                                    | Contract                                                                                                    |
| Position Title                                                                                                    | Institute / Hospital Name                                                                                                    |
| Nursing Manager                                                                                                    | Ganga Ram Hospial                                                                                                    |
| From Date                                                                                                    | To Date                                                                                                    |
| 01/01/2021                                                                                                    | 12/31/2022                                                                                                    |
| Select Category                                                                                                    |                                                                                                    |
| icu +                                                                                                    |                                                                                                    |
| Upload Experience Certificate<br>You can only upload 500kb image. How to compress images? please click on this. Click Here<br>Choose File Capture03.JPG | Govt Order Image<br>You can only upload 500kb image. How to compress images? please click on this. Click Here<br>Choose File<br>Capture03.JPG |
|                                                                                                    | An An An An An An An An An An An An An A                                                                                                    |

#### User Experience

| User Experiences                                                    |                       |                           |   |
|---------------------------------------------------------------------|-----------------------|---------------------------|---|
| nstitute / Hospital Type                                            |                       | Job Type                  |   |
| Private                                                             |                       | Private                   |   |
| Position Title                                                      |                       | Institute / Hospital Name |   |
| Nursing Manager                                                     |                       | Ganga Ram Hospial         |   |
| rom Date                                                            |                       | To Date                   |   |
| 01/01/2023                                                          | •                     | 12/31/2023                | Ö |
| elect Category                                                      |                       |                           |   |
| Trauma & Emergency Nursing                                          | ٥                     |                           |   |
| Jpload Experience Certificate                                       |                       |                           |   |
| ou can only upload 500kb image. How to compress images? please clic | k on this. Click Here |                           |   |
| Choose File No file chosen                                          |                       |                           |   |
|                                                                     |                       |                           |   |

| mm/d                                                       | id/2024                                                                                                    |                                                                                                    |                                                            |                                                                                                    | mm/dd/yy                                                                                   | CVY                                                           |                            |                           |                     |        |
|------------------------------------------------------------|----------------------------------------------------------------------------------------------------|----------------------------------------------------------------------------------------------------|------------------------------------------------------------|----------------------------------------------------------------------------------------------------|--------------------------------------------------------------------------------------------|---------------------------------------------------------------|----------------------------|---------------------------|---------------------|--------|
| elect C                                                    | ategory                                                                                                    |                                                                                                    |                                                            |                                                                                                    |                                                                                            |                                                               |                            |                           |                     |        |
| Please                                                     | e Select Category                                                                                                    |                                                                                                    |                                                            | \$                                                                                                    |                                                                                            |                                                               |                            |                           |                     |        |
| pload F                                                    | Experience Certificate                                                                                                    |                                                                                                    |                                                            |                                                                                                    |                                                                                            |                                                               |                            |                           |                     |        |
| ou can                                                     | only upload 500kb image.                                                                                                    | How to compres                                                                                                    | s images? please clic                                      | k on this. Click Here                                                                                                    |                                                                                            |                                                               |                            |                           |                     |        |
| hoos                                                       | e File No file chosen                                                                                                    |                                                                                                    |                                                            |                                                                                                    |                                                                                            |                                                               |                            |                           |                     |        |
|                                                            |                                                                                                    |                                                                                                    |                                                            |                                                                                                    |                                                                                            |                                                               |                            |                           |                     |        |
|                                                            |                                                                                                    |                                                                                                    |                                                            |                                                                                                    |                                                                                            |                                                               |                            |                           |                     |        |
|                                                            |                                                                                                    |                                                                                                    |                                                            |                                                                                                    |                                                                                            |                                                               |                            |                           |                     |        |
| SAVE                                                       |                                                                                                    |                                                                                                    |                                                            |                                                                                                    |                                                                                            |                                                               |                            |                           |                     |        |
| SAVE                                                       | E                                                                                                    |                                                                                                    |                                                            |                                                                                                    |                                                                                            |                                                               |                            |                           |                     |        |
| savi                                                       | egular Experience: 6 ve                                                                                                    | ars                                                                                                    |                                                            |                                                                                                    |                                                                                            |                                                               |                            |                           |                     |        |
| SAV<br>otal Re<br>otal E                                   | egular Experience: 6 ye<br>xperience: 8 years                                                                                | ars                                                                                                    |                                                            |                                                                                                    |                                                                                            |                                                               |                            |                           |                     |        |
| SAVI<br>otal Re<br>otal E                                  | egular Experience: 6 ye<br>xperience: 8 years                                                                                | ars                                                                                                    |                                                            |                                                                                                    |                                                                                            |                                                               |                            |                           |                     |        |
| otal Re<br>otal E<br>otal E                                | egular Experience: 6 ye<br>xperience: 8 years<br>rience List                                                                 | ars                                                                                                    |                                                            |                                                                                                    |                                                                                            |                                                               |                            |                           |                     |        |
| otal Re<br>otal E<br><b>Stal E</b>                         | egular Experience: 6 ye<br>xperience: 8 years<br>rience List                                                                 | ars                                                                                                    |                                                            | Institute / Hospital                                                                                                    |                                                                                            |                                                               |                            | Experience                | Govt Order          |        |
| otal Re<br>otal E<br>Sr.#                                  | egular Experience: 6 ye<br>xperience: 8 years<br>rience List<br>Institute / Hospital<br>Type                                 | ars<br>Job<br>Type                                                                                                    | Position Title                                             | Institute / Hospital<br>Name                                                                                                    | From Date                                                                                  | To Date                                                       | Days                       | Experience<br>Certificate | Govt Order<br>Image | Action |
| savi<br>otal Ri<br>otal Ei<br>Xper<br>Sr.#                 | egular Experience: 6 ye<br>xperience: 8 years<br>rience List<br>Institute / Hospital<br>Type                                 | Job<br>Type                                                                                                    | Position Title                                             | Institute / Hospital<br>Name                                                                                                    | From Date                                                                                  | To Date                                                       | Days                       | Experience<br>Certificate | Govt Order<br>Image | Action |
| sav<br>otal R<br>otal E<br><b>Sr.#</b><br>14               | egular Experience: 6 ye<br>xperience: 8 years<br>rience List<br>Institute / Hospital<br>Type<br>Private                      | Job<br>Type<br>Private                                                                                                    | Position Title<br>Nursing                                  | Institute / Hospital<br>Name<br>Ganga Ram Hospial                                                                               | From Date<br>01 Jan                                                                        | To Date<br>31 Dec                                             | Days<br>364                | Experience<br>Certificate | Govt Order<br>Image | Action |
| otal Ri<br>otal Ei<br>Exper<br>Sr.#<br>14                  | egular Experience: 6 yee<br>xxperience: 8 years<br>rience List<br>Institute / Hospital<br>Type<br>Private                    | Job<br>Type<br>Private                                                                                                    | Position Title<br>Nursing<br>Manager                       | Institute / Hospital<br>Name                                                                                                    | From Date<br>01 Jan<br>2023                                                                | To Date<br>31 Dec<br>2023                                     | Days<br>364                | Experience<br>Certificate | Govt Order<br>Image | Action |
| sav<br>otal Ri<br>otal Ei<br>C <b>xper</b><br>Sr.#<br>14   | egular Experience: 6 ye<br>xperience: 8 years<br>rience List<br>Institute / Hospital<br>Type<br>Private                      | Job<br>Type<br>Private                                                                                                    | Position Title<br>Nursing<br>Manager                       | Institute / Hospital<br>Name<br>Ganga Ram Hospial                                                                               | From Date                                                                                  | To Date<br>31 Dec<br>2023                                     | Days<br>364                | Experience<br>Certificate | Govt Order<br>Image | Action |
| sav<br>otal R<br>otal Ex<br>Sr.#<br>14<br>13               | equiar Experience: 6 ye<br>xperience: 8 years<br>rience List<br>Institute / Hospital<br>Type<br>Private<br>Public            | ars<br>Job<br>Type<br>Private<br>Contract                                                                                                    | Position Title<br>Nursing<br>Manager<br>Nursing            | Institute / Hospital<br>Name<br>Ganga Ram Hospial<br>Ganga Ram Hospial                                                          | From Date<br>01 Jan<br>2023<br>01 Jan                                                      | To Date<br>31 Dec<br>2023<br>31 Dec                           | Days<br>364<br>729         | Experience<br>Certificate | Govt Order<br>Image | Action |
| sav<br>otal R<br>otal E<br>Sr.#<br>14<br>13                | equiar Experience: 6 yee<br>xperience: 8 years<br>rience List<br>Institute / Hospital<br>Type<br>Private<br>Public           | ars<br>Job<br>Type<br>Private<br>Contract                                                                                                    | Position Title<br>Nursing<br>Manager<br>Nursing<br>Manager | Institute / Hospital<br>Name<br>Ganga Ram Hospial<br>Ganga Ram Hospial                                                          | From Date           01 Jan           2023           01 Jan           2021                  | To Date<br>31 Dec<br>2023<br>31 Dec<br>2022                   | Days<br>364<br>729         | Experience<br>Certificate | Govt Order<br>Image | Action |
| savi<br>otal Ri<br>otal E:<br>Cxper<br>Sr.#<br>14<br>13    | egular Experience: 6 yee<br>xperience: 8 years<br>rience List<br>Institute / Hospital<br>Type<br>Private<br>Public<br>Public | Arstein State State Stat | Position Title<br>Nursing<br>Manager<br>Nursing<br>Manager | Institute / Hospital<br>Name<br>Ganga Ram Hospial<br>Ganga Ram Hospial                                                          | From Date 01 Jan 2023 01 Jan 2021 01 Jan                                                   | To Date<br>31 Dec<br>2023<br>31 Dec<br>2022                   | Days<br>364<br>729         | Experience<br>Certificate | Govt Order<br>Image | Action |
| sav<br>otal R<br>otal E:<br>Cxper<br>Sr.#<br>14<br>13<br>8 | equiar Experience: 6 years<br>reference: 8 years<br>rience List<br>Type<br>Private<br>Public<br>Public                       | ars<br>Job<br>Type<br>Private<br>Contract<br>Regular                                                                                                    | Position Title<br>Nursing<br>Manager<br>Nursing<br>Manager | Institute / Hospital       Name       Ganga Ram Hospial       Ganga Ram Hospial       Ganga Ram Hospial       Ganga Ram Hospial | From Date           01 Jan           2023           01 Jan           2021           01 Jan | To Date<br>31 Dec<br>2023<br>31 Dec<br>2022<br>31 Dec<br>2020 | Days<br>364<br>729<br>1826 | Experience<br>Certificate | Govt Order<br>Image | Action |

## Voucher

| Home Po               | ost RN                       | One Year Diploma          |                                |                |  |          | Menu            | • |
|-----------------------|------------------------------|---------------------------|--------------------------------|----------------|--|----------|-----------------|---|
| Voucher               |                              |                           |                                |                |  |          |                 |   |
|                       |                              |                           |                                |                |  |          |                 |   |
| Vouche                | r                            |                           |                                |                |  |          |                 |   |
| Downle                | oad Vouche                   | π <b></b>                 |                                |                |  |          |                 |   |
| Upload Ch             | allan Form                   |                           |                                |                |  |          |                 |   |
| You can onl<br>Choose | ly upload 500<br>File No fil | ikb image. How to compres | s images? please click on this | is. Click Here |  |          |                 |   |
|                       |                              |                           |                                |                |  |          |                 |   |
|                       |                              |                           |                                |                |  | PREVIOUS | SAVE & CONTINUE |   |
|                       |                              |                           |                                |                |  |          |                 |   |
|                       |                              |                           |                                |                |  |          |                 |   |

After downloading voucher by pressing Download voucher, moreover voucher is in PDF Form and just like below Screen.

| Date : 02                                     | Dec 2024                                                                              | Voucher No. : 92311321                                                      | Date : 02                                  | Dec 2024                                         | Vouche                                                                  | PHF Copy                                           | Date : 02                                     | Dec 2024                                    | <b>vo</b><br>ndation                                       | ucher No. : 923113                                                   |
|-----------------------------------------------|---------------------------------------------------------------------------------------|-----------------------------------------------------------------------------|--------------------------------------------|--------------------------------------------------|-------------------------------------------------------------------------|----------------------------------------------------|-----------------------------------------------|---------------------------------------------|------------------------------------------------------------|----------------------------------------------------------------------|
| Bank of<br>(Throug                            | Punjab<br>h Cash Managemen                                                            | t Solution only)                                                            | Bank of<br>(Throug                         | Punjab<br>h Cash Ma                              | nagement Solu                                                           | tion only)                                         | Bank of<br>(Throug                            | Punjab<br>h Cash M                          | anagement                                                  | Solution only)                                                       |
| Applied F<br>Candidat<br>Candidat<br>Candidat | or: One Year<br>e No: 9231132<br>e Name: mubasha<br>e CNIC: 36501-89                  | r Diploma<br>1<br>ir<br>334246-5                                            | Applied I<br>Candida<br>Candida<br>Candida | For:<br>te No:<br>te Name:<br>te CNIC:           | One Year Diplo<br>92311321<br>mubashar<br>36501-8934246                 | ma<br>3-5                                          | Applied F<br>Candidat<br>Candidat<br>Candidat | or:<br>e No:<br>e Name:<br>e CNIC:          | One Year E<br>92311321<br>mubashar<br>36501-893            | )iploma<br>4246-5                                                    |
| S.No                                          | Description                                                                           | PKR                                                                         | S.No                                       | Descrip                                          | otion                                                                   | PKR                                                | S.No                                          | Descri                                      | ption                                                      | PKR                                                                  |
| 1                                             | Application Fee                                                                       | 2000                                                                        | 1                                          | Applicat                                         | tion Fee                                                                | 2000                                               | 1                                             | Applica                                     | ation Fee                                                  | 2000                                                                 |
| Total Pa                                      | yable                                                                                 | 2000                                                                        | Total Pa                                   | yable                                            |                                                                         | 2000                                               | Total Pa                                      | yable                                       |                                                            | 2000                                                                 |
| Amount i                                      | n Words Two Thou                                                                      | usand Rupees Only                                                           | Amount                                     | in Words                                         | Two Thousand                                                            | Rupees Only                                        | Amount i                                      | n Words                                     | Two Thousa                                                 | and Rupees Only                                                      |
| Due Dat                                       | e : 12 Dec 2024                                                                       |                                                                             | Due Dat                                    | te : 12 Dec                                      | 2024                                                                    |                                                    | Due Dat                                       | e : 12 Dec                                  | 2024                                                       |                                                                      |
| Note :<br>"The a<br>of Ba<br>through          | mount can be deposited by<br>nk of Punjab across Pakista<br>Demand Draft /Pay Order s | Cash only in any branch<br>an and payment made<br>shall not be acceptable". | Note :<br>"The a<br>of Ba<br>through       | mount can be<br>ank of Punjab a<br>h Demand Draf | deposited by Cash on<br>icross Pakistan and p<br>t /Pay Order shall not | ly in any branch<br>ayment made<br>be acceptable". | Note :<br>"The a<br>of Ba<br>through          | mount can be<br>ink of Punjab<br>Demand Dra | e deposited by Ca<br>across Pakistan<br>aft /Pay Order sha | sh only in any branch<br>and payment made<br>all not be acceptable". |

Check the Information on the Fee Voucher is accurate and accordingly s mentioned in above image.

Submit the fee by the specified Bank, then it must be uploaded, for this we use Choose button to select the paid voucher.

| Home Post RN       | One Year Diploma                                                         |   | Menu ~                   |
|--------------------|--------------------------------------------------------------------------|---|--------------------------|
| Voucher            |                                                                          |   |                          |
|                    |                                                                          |   |                          |
| Voucher            |                                                                          |   |                          |
| Download Vou       | her                                                                      |   |                          |
|                    |                                                                          |   |                          |
| Upload Challan For | 2014 image ( Jaw to compare images) states shift on this ( ) ist ( ) are |   |                          |
| Choose File No     | file chosen                                                              |   |                          |
|                    |                                                                          |   |                          |
|                    |                                                                          |   |                          |
|                    |                                                                          | 1 | PREVIOUS SAVE & CONTINUE |
|                    |                                                                          |   |                          |
|                    |                                                                          |   |                          |
|                    |                                                                          |   |                          |
|                    |                                                                          |   |                          |

### In case of Non-Paid Voucher, it showing the following message by pop-up.

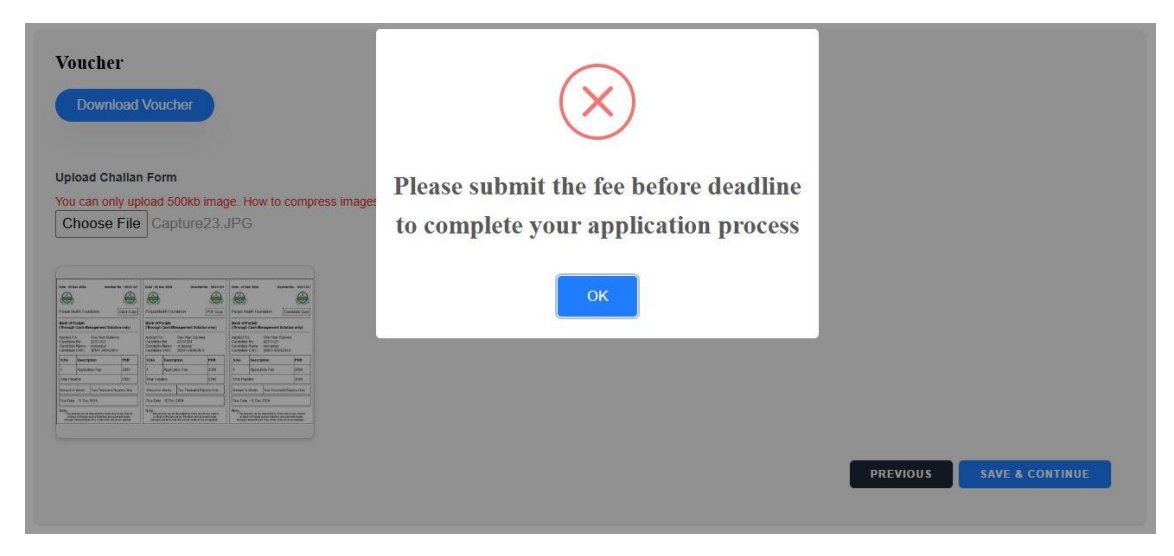

However, in case of Successful scenario then following screen will be display.

| ess images |                                |  |
|------------|--------------------------------|--|
|            | Challan uploaded successfully! |  |
|            | ок                             |  |
|            |                                |  |

and next page will be the "Terms and Condition", Below screen showing.

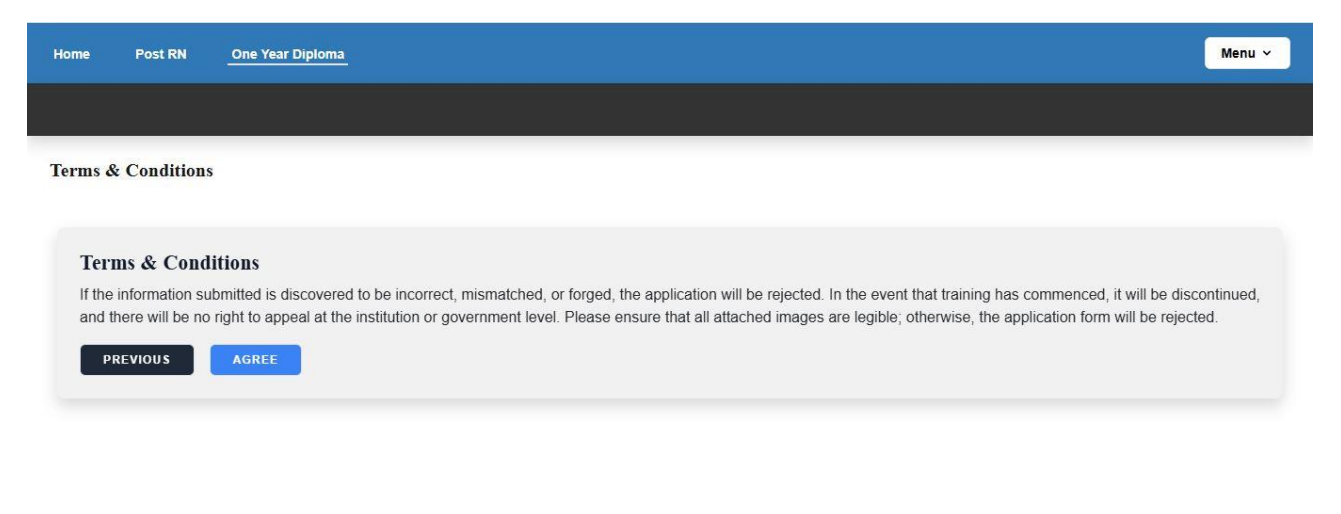

Press on the button of "Agree", after pressing it'll goes to Profile Preview of the candidate where all information is aligned however in case of missing essential information, candidate can edit the Section as per their need. Below images showing all the information.

### **Profile Preview**

| Profile Preview         DENIES Application ID: 92372223 (Application Subsective)         Profile Information         COUNT         Applicant ID: 92372223         Applicant ID: 92372223         Module Name: One Year Diptoma         Induction Name: PBP2024         Applicant Name:         test         Applicant Name:         test         1000000000000000000000000000000000000                                                                                                    | Menu 🛩                       |                                                                                                    |                       | Home Post RN One Year Diploma                         |  |
|----------------------------------------------------------------------------------------------------|------------------------------|----------------------------------------------------------------------------------------------------|-----------------------|-------------------------------------------------------|--|
| Definition Definition Definit                                     |                              |                                                                                                    |                       | Profile Preview                                       |  |
| Application Submitted         Profile Information         Control         Applicant ID: 92372223         Module Name: One Year Diploma         Induction Name: PBP2024         Applicant Name:         test       Father Name:         test       CNIC:         1008:       912-5754377         1090:833-PN       31 Dec 2027         2008:       25 Sep 1991         Street no test, Houses No test, address is       Domicile District:         Module Name:       Domicile District:         Module Name:       Domicile District:         Module Name:       Domicile District:         Module No test, address is       Module Name                                                                                                    | PRINT APPLICATION            |                                                                                                    |                       |                                                       |  |
| Profile Information       EDIT         Applicant ID: 92372223                                                                                                    |                              |                                                                                                    | bmitted)              | Application ID: 92372223 (Application Su              |  |
| рри сранарски сранарски с |                              |                                                                                                    |                       | Profile Information                                   |  |
| Module Name: One Year Diploma         Induction Name: PBP2024         Applicant Name:       Father Name:       CNIC:       Phone No:         test       11111-1122335-44       0312-5754377         PNMC NO:       PNMC Expiry Date:       DOB:       Age:         1098263-PN       31 De 2027       25 Sep 1991       33         Address:       Domicile District:       Religion:       Gender:         Street no test, House No test, address is       Atock       Malim       Male                                                                                                    | EDIT                         |                                                                                                    |                       | Applicant ID: 92372223                                |  |
| Induction Name: PBP2024       Applicant Name:     Father Name:     CNIC:     Phone No:       test     test     1111-1122335-4     0312-5754377       PNMC NO:     PNMC Expiry Date:     ODB:     Age:       1098263-PN     31 Dec 2027     25 Sep 1991     302       Address:     Domicilie District:     Religion:     Gender:       Street no test, House No test, address is     Atock     Musim     Male                                                                                                    |                              |                                                                                                    |                       | Module Name: One Year Diploma                         |  |
| Applicant Name:     Father Name:     CNIC:     Phone No:       test     test     1111-1122335-4     0312-5754377       PNMC NO:     PNMC Expiry Date:     OOB:     Age:       1098263-PN     31 Dec 2027     25 Sep 1991     33       Address:     Domicile District:     Religion:     Gender:       Street no test, House No test, address is     Atock     Maxim     Male                                                                                                    |                              |                                                                                                    |                       | Induction Name: PBP2024                               |  |
| PNMC Expiry Date:     DOB:     Age:       1098263-PN     31 Dec 2027     25 Sep 1991     33       Address:     Domicile District:     Religion:     Gender:       Street no test, House No test, address is     Attock     Muslim     Male                                                                                                    | Phone No:                    | CNIC:                                                                                                    | Father Name:          | Applicant Name:                                       |  |
| PNMC NO:     PNMC Expiry Date:     DOB:     Age:       1098263-PN     31 Dec 2027     25 Sep 1991     33       Address:     Domicile District:     Religion:     Gender:       Street no test, House No test, address is     Atlock     Muslim     Male                                                                                                    | 0012-0104011                 | 1111-1122333-4                                                                                                    | IESI                  | 1051                                                  |  |
| Address: Domicile District: Religion: Gender:<br>Street no test, House No test, address is Attock Musiim Male                                                                                                    | Age:<br>33                   | DOB:<br>25 Sep 1991                                                                                                    | 31 Dec 2027           | 1098263-PN                                            |  |
| A dourses: Domicine Unstruct: Kengjoin: Gender:<br>Street no test, House No test, address is Attock: Musim Male                                                                                                    | Constant Inc.                | Delivery for the second second se | Demisile District     |                                                       |  |
|                                                                                                    | Male                         | Religion:<br>Muslim                                                                                                    | Attock                | Address:<br>Street no test. House No test. address is |  |
| test                                                                                                    |                              |                                                                                                    |                       | test                                                  |  |
| Are you Regular Govt. Employee?: Department Type: Present Place Of Posting: Designation Name:                                                                                                    | Designation Name:            | Present Place Of Posting:                                                                                                    | Department Type:      | Are you Regular Govt. Employee?:                      |  |
| Public SHCMED jhvkjkj Senior                                                                                                    | Senior                       | jhvkjkj                                                                                                    | SHCMED                | Public                                                |  |
| Scale: Initial Regular Date: Name Of Last Degree Completed: Passing Date Of Last Degree:                                                                                                    | Passing Date Of Last Degree: | Name Of Last Degree Completed:                                                                                                    | Initial Regular Date: | Scale:                                                |  |
| 16 2020-01-01 BSN 2019-12-31                                                                                                    | 2019-12-31                   | BSN                                                                                                    | 2020-01-01            | 16                                                    |  |
| Upload Documents:                                                                                                    |                              |                                                                                                    |                       | Upload Documents:                                     |  |

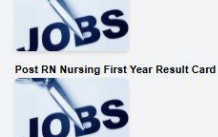

General Nursing Second Year Result Card

1035

Matric Result Card:

Upload Documents:

Second Year Obtained Marks: 550

First Year Obtained Marks: 650

Obtained Marks: 850 Post Rn Nursing Information:

One Year Post Basic Course Information:

Third Year Obtained Marks: 800

Second Year Obtained Marks: 850

First Year Obtained Marks: 850

General Nursing Information:

First Year Total Marks: 1100 Second Year Total Marks: 1100

Total Marks: 1200

Third Year Total Marks: 1150

First Year Total Marks: 1100

Intermediate Result Card:

1035

1035

35

Post RN N

General Nursing Third Year Result Card

Second Year Total Marks: 1200

BS Second Year Result Card

1035 One Year Post Basic Course Result Card

General Nursing First Year Result Card

Second Year Passing Date: 30 Nov 2016

First Year Passing Date: 29 Dec 2015

Passing Date: 30 Nov 2014

First Year Passing Date: 31 Oct 2011 Second Year Passing Date: 30 Sep 2012 Third Year Passing Date: 30 Nov 2013

A A A A A.A Educations EDIT Metric Info: Matric Education Type: Matric with Computer Science Matric Total Obtained Marks: 750 Matric Total Marks: 900 Matric Passing Date: 31 Dec 2008 Intermediate Info: Intermediate Education Type: FSC Pre Medical Intermediate Total Marks: 1050 Intermediate Passing Date: 30 Sep 2010 Intermediate Total Obtained Marks: Graduation Education Type: General Nursing General Nursing Information:

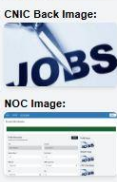

Upload Documents:

Profile Image: 1035

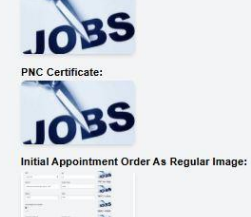

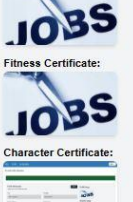

CNIC Front Image

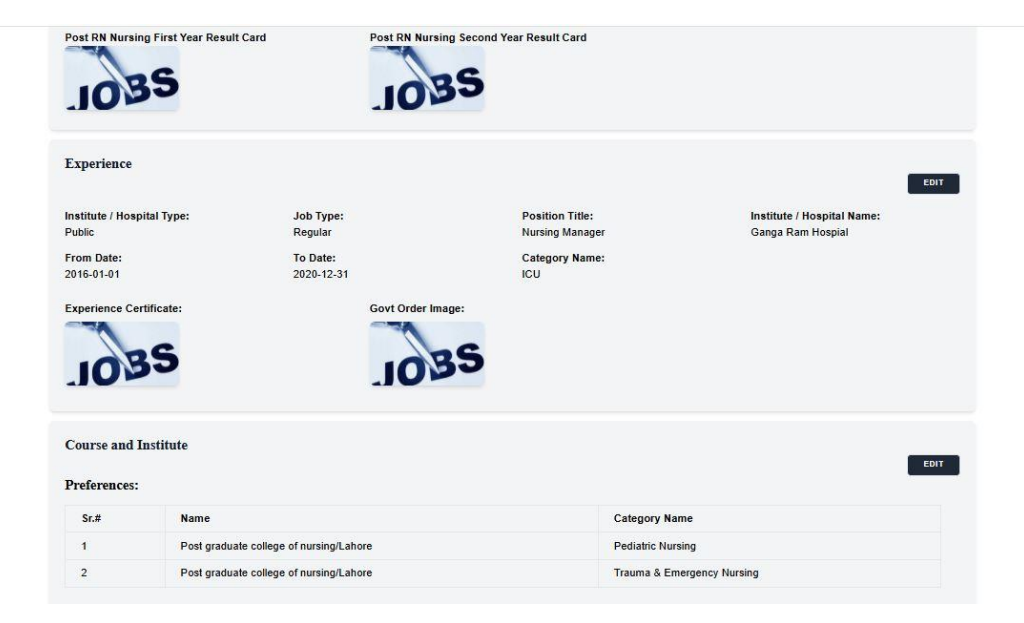

|                          |                                         |                            | EDI |
|--------------------------|-----------------------------------------|----------------------------|-----|
| <b>reference</b> s       |                                         |                            |     |
| Sr.#                     | Name                                    | Category Name              |     |
| 1                        | Post graduate college of nursing/Lahore | Pediatric Nursing          |     |
| 2                        | Post graduate college of nursing/Lahore | Trauma & Emergency Nursing |     |
| oucher                   |                                         |                            | EDI |
| Voucher<br>Challan Image |                                         |                            | EDI |
| Voucher<br>Challan Image | -                                       |                            | EDI |
| Voucher<br>Challan Image | - <sup>-</sup>                          |                            | EDI |